#### FVMM V0.3.1 (202411261356) Version release log

### 1. Declaration

**FLYÍNGVOICE** 

This version supports upgrading the old and new screens of FIP15GPlus and the old and new WiFi modules of FIP16Plus.

**Note:** The hardware requirement for upgrading FIP16Plus to this version is 1.2 or above; After upgrading to the latest V0.3.1 version, downgrading is not possible.

### 2. Introduction

- Firmware version: FVMM\_V0.3.1\_202411261356\_T.bin
- Version upgrade: Upgrade from FVMM V0.2.0.0 (202308041642) to FVMM V0.3.1 (202411261356)
- Applicable models:: FIP15GPlus, FIP16Plus
- Release date:: 2024.12.03

### **3. New Features**

- 1. Add the PswDial function
- 2. Add the SSH function
- 3. Add url request function in line key configuration
- 4. Add XML group function in Programmable keys configuration
- 5. Add the Scheduled Tasks function
- 6. Add LDAPs and LDAP TLS start
- 7. FIP16Plus Adds Huawei Corporate address book

### 4. New feature introduction

#### 1、Add the PswDial function

The PswDial function allows user to hide the numbers when dialing the phone and appear as \* on the phone LCD, Configure method under web- -phone- -preferences.

深圳总部:广东省深圳市南山区桃源街道留仙大道南山智园崇文园区1号楼1801-1802 / 1801-1802, Building 1, Chongwen Park, Nanshan Zhiyuan, Nanshan District, Shenzhen, China 北京分公司:北京市石景山区金安中海财富中心A座401 / Rm 401, Building 1, JinAn Zhonghai Fortune Center, Shijingshan District, Beijing, China 上海分公司:上海市杨浦区隆昌路619号城市概念软件园1幢C108 / Rm C108, City Concept Building 1, Longchang Rd No. 619, Yangpu District, Shanghai, China

| Auto Answer All Phone<br>Number | Disable 🗸     | Auto Answer by Callinfo             | Disable 🗸 |
|---------------------------------|---------------|-------------------------------------|-----------|
| Auto Answer Delay Time          | 0             | Auto Answer Specify Phone<br>Number |           |
| uto On-hook Mode                | Enable 🗸      | Preferred Audio Device              | Enable 🗸  |
| CMP Ping                        | Enable 🗸      | Enable Escaped Char                 | Disable 🗸 |
| acklight Time(seconds)          | 15 🗸          | Phone Lock                          | Disable 🗸 |
| swDial                          | Enable 🗸      | PswPrefix                           | 12        |
| swLength                        | 2             | Call Immediately Key                | # 🗸       |
| ook Disable                     | Disable 🗸     |                                     | 12 104    |
| ive Dialpad                     | Disable 🗸     | Inter Digit Time (1~14s)            | 2 🗸       |
| all Display                     | Name+Number 🗸 |                                     |           |
| /oice Message Prompt Tone       | Enable 🗸      |                                     |           |

For example, after opening PwsDial, set PswPrefix to 12, Pswlength to 2, When you dial 12001, the number will appear as 12\*\*1

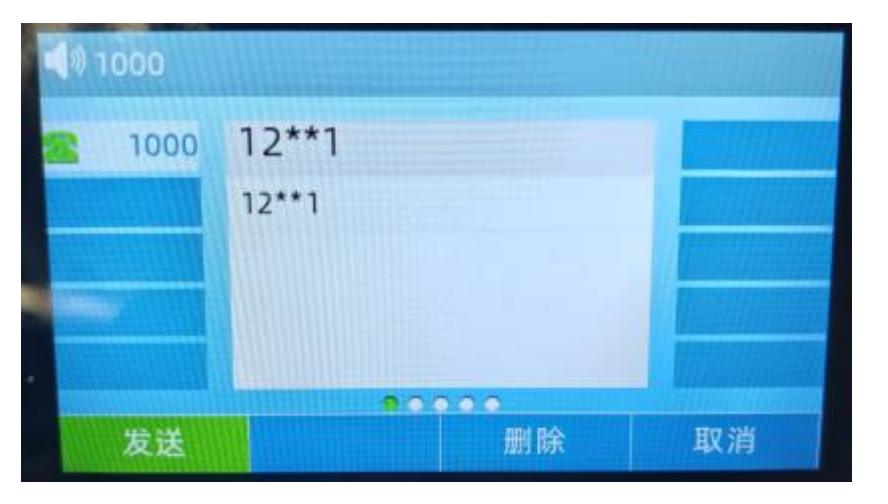

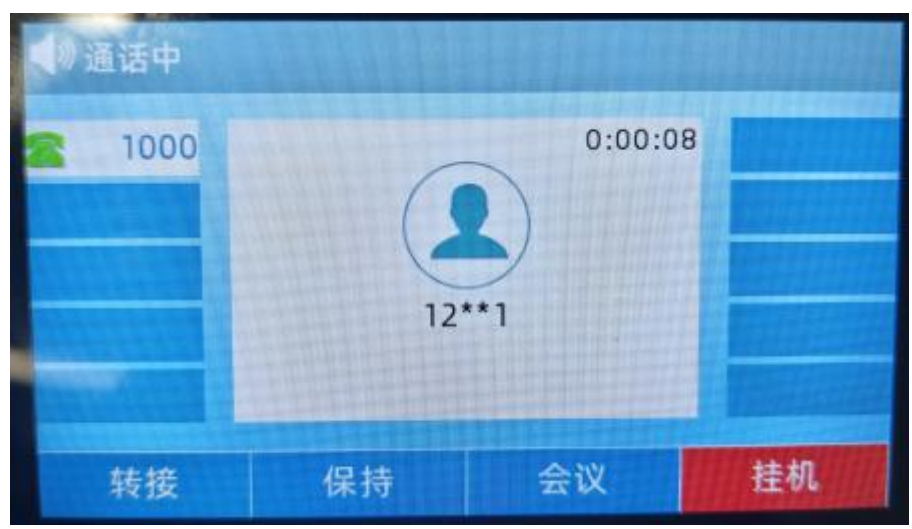

深圳总部:广东省深圳市南山区桃源街道留仙大道南山智园崇文园区1号楼1801-1802 / 1801-1802, Building 1, Chongwen Park, Nanshan Zhiyuan, Nanshan District, Shenzhen, China 北京分公司:北京市石景山区金安中海财富中心A座401 / Rm 401, Building 1, JinAn Zhonghai Fortune Center, Shijingshan District, Beijing, China

上海分公司:上海市杨浦区隆昌路619号城市概念软件园1幢C108 / Rm C108, City Concept Building 1, Longchang Rd No. 619, Yangpu District, Shanghai, China

0

#### 2、Add the SSH function

The SSH function is added to the web- -management- -management page, and is Disable by default. When enabled, you can access the device background through the ssh

| SSH Access |           |
|------------|-----------|
| Remote SSH | Disable 🗸 |
| Local SSH  | Disable 🗸 |
| SSH Port   | 22        |

#### 3、Add url request function in line key configuration

In the web- -phone- -line key, line type add url request option, value fill in an url (such as access control url)
Click the account button, and The device will send a request to the URL you provided. For example, fill in the access control url, the access control can be opened or closed

| 状态   | 网络 Vo        | IP 电话 | 管理    |       |              |            |      |            | 赵    | 國管理页                         |
|------|--------------|-------|-------|-------|--------------|------------|------|------------|------|------------------------------|
| 首选项  | 可编程按额        | 1 账号银 | 1 扩展键 | 数图    | 电话本          | 电话录音       | 通话日志 | Action URL | 远程控制 | 页面拨                          |
| 请重启设 | 备使修改生效       | r i   |       |       |              |            |      |            | 帮    | 助                            |
| 可编程  | 功能键          |       |       |       |              |            |      |            | 速拨   |                              |
|      | <del>貌</del> | **型   | 账号    |       | 值            |            | 标签   | 分机号        | が可援号 | ··以配直这 <sup>·</sup><br>键,轻松的 |
| 账号   | 键1 URL       | 青求 🗸  |       | ~ htt | p://admin:ad | dmin@192.1 |      |            | 事件   | 类型:                          |
| 账号   | 键2 账号        | ~     | 账号2   | ~     |              |            |      |            | 根据   | 不同的需要                        |
| 账号   | 键3 账号        | ~     | 账号3   | ~     |              |            |      |            | 键的   | 功能                           |
| 账号   | 键4 账号        | ~     | 账号4   | ~     |              |            |      |            |      |                              |
| 账号   | 键5 账号        | ~     | 账号5   | ~     |              |            |      |            |      |                              |
| 账号   | 键6 账号        | ~     | 账号6   | •     |              |            |      |            |      |                              |
| 账号   | ·键7 账号       | ~     | 账号7   | •     |              |            |      |            |      |                              |
| 账号   | 键8 账号        | ~     | 账号8   | •     |              |            |      |            |      |                              |
| 账号   | 键9 账号        | ~     | 账号9   | ~     |              |            |      |            | 1    |                              |
| 账号   | 键10 账号       | ~     | 账号10  | ~     |              |            |      |            |      |                              |
| 账号   | 键11 空        | ~     |       | ~     |              |            |      |            |      |                              |
| 账号   | 键12 空        | ~     |       | ~     |              |            |      |            |      |                              |
|      | 10 Int       |       |       |       |              |            |      | C)         | 11   |                              |

#### 4、Add XML group function in Programmable keys configuration

1. Phone login web- -phone-phone book page, configure a Remote Phonebook Download

| URL 1           | http://prov:d3ba106bcf74@core1-atl.ucsandbox.n | 显示名 1 | Company Directory |
|-----------------|------------------------------------------------|-------|-------------------|
| URL 2           |                                                | 显示名 2 |                   |
| URL 3           |                                                | 显示名 3 |                   |
| URL 4           |                                                | 显示名 4 |                   |
| URL 5           |                                                | 显示名 5 |                   |
| URL 5<br>来电/去电号 | ▲止 ✓                                           | 显示名 5 |                   |

2. Telephone-Programmable button-type configuration xml group function, account is remote phone book Company Directory, any label

| 态 网络                   | VoIP   | 电话  | 管理           |                         |     |      |      |            |      |                                |          |  |
|------------------------|--------|-----|--------------|-------------------------|-----|------|------|------------|------|--------------------------------|----------|--|
| 誌项 可                   | 编程按键   | 账号键 | 扩展键          | 数图                      | 电话本 | 电话录音 | 通话日志 | Action URL | 远程控制 | 页面拨号                           | 组播地址     |  |
| T/03/11 11 9%          |        |     |              |                         |     |      |      |            | 帮    | 助                              |          |  |
| <b>小 3冊 作王 4</b> 5 月它都 | ŧ      |     |              |                         |     |      |      |            | 速期   | <b>送键:</b>                     |          |  |
| 按键                     | 类型     | 1   | 账号           |                         | 值   |      | 标签   | 分机号        | 你可   | J以配置这个按                        | 键作为一个快速  |  |
| 软键 1                   | 呼叫记录   | ~   |              | ~                       |     |      |      |            | 拨号   | 體,轻松的拨                         | 打最常用的电话. |  |
| 软键 2                   | XML 群组 | ~   | Company Dire | $\overline{\mathbf{v}}$ |     |      |      |            | =#   | +米刑•                           |          |  |
| 软键 3                   | 免打扰    | ~   |              | ~                       |     |      |      |            | 根据   | <b>尹忤尖空:</b><br>根据不同的季要 可以再始其个 |          |  |
| 软键 4                   | 菜单     | ~   |              | ~                       |     |      |      |            | 键的   | 功能                             |          |  |

3. Press the softbutton 2 to enter the Company Directory remote phone

#### 5、Add the Scheduled Tasks function

 Configuration method: access the web-management-Scheduled tasks, open the Scheduled reboot button, Scheduled mode is every day / week / uptime days / only once, restart time (set the time for each restart)

深圳总部:广东省深圳市南山区桃源街道留仙大道南山智园崇文园区1号楼1801-1802 / 1801-1802, Building 1, Chongwen Park, Nanshan Zhiyuan, Nanshan District, Shenzhen, China 北京分公司:北京市石景山区金安中海财富中心A座401 / Rm 401, Building 1, JinAn Zhonghai Fortune Center, Shijingshan District, Beijing, China 上海分公司:上海市杨浦区隆昌路619号城市概念软件园1幢C108 / Rm C108, City Concept Building 1, Longchang Rd No. 619, Yangpu District, Shanghai, China

| Status                                    | Network                        | Wireless     | SIP Account         | Phone A      | dministration |      |        |           |
|-------------------------------------------|--------------------------------|--------------|---------------------|--------------|---------------|------|--------|-----------|
| Managem                                   | ent Firmw                      | are Upgrade  | Scheduled Tasks     | Certificates | Provision     | SNMP | TR-069 | Diagnosis |
| Schedu                                    | led Tasks                      |              |                     |              |               |      |        |           |
| Scheduled<br>Schedule<br>Schedule<br>Time | Reboot<br>ed Reboot<br>ed Mode | Enab<br>Even | le<br>/ Day<br>: 00 |              |               |      |        |           |
|                                           |                                |              | Save & Apply        | Save Cancel  | Reboot        |      |        |           |

2. The device will reboot automatically after the set time.

#### 6、Add LDAPs and LDAP TLS start

1. Open the web-management-certificate page, and restart after uploading the LDAP CA certificate, client certificate, and key

| Status          | Network    | Wireless     | SIP Account                   | Phone 🗾      | dministration |             |           |           |  |
|-----------------|------------|--------------|-------------------------------|--------------|---------------|-------------|-----------|-----------|--|
| Managem         | ent Firmw  | vare Upgrade | Scheduled Tasks               | Certificates | Provision     | SNMP        | TR-069    | Diagnosis |  |
| Certific        | cate Manag | ement        |                               |              |               |             |           |           |  |
| DAP             |            |              |                               |              |               |             |           |           |  |
|                 |            |              | Is                            | ssued To     |               |             | Issued By |           |  |
| CA Certificate  |            |              | CN=LDAP Server CA             |              |               | none        |           |           |  |
| Client Certific | ate        |              | CN=flyDeviceDefault flyingvoi |              |               | flyingvoice |           |           |  |
| Private Kev     |            |              | Uploaded                      |              |               |             |           |           |  |

2. Open the phone-phone book page, configure LDAP TLS Mode to the LDAPS or Idap TLS start and configure related parameters

Sales@flyingvoice.com

| DAP                           |                                           | LDAP                          |                                |  |
|-------------------------------|-------------------------------------------|-------------------------------|--------------------------------|--|
| Enable LDAP                   | Enable 🗸                                  | Enable LDAP<br>LDAP Label     | Enable 🗸                       |  |
| LDAP Name Filter              | (((cn=%)(sn=%))                           | LDAP Name Filter              | ( (cn=%)(sn=%))                |  |
| LDAP Number Filter            | (((telephoneNumber=%)(mobile=%)(<br>LDAPs | LDAP TLS Mode                 | LDAP TLS start V               |  |
| Server Address                | Idap.flyingvoice.com                      | Server Address                | Idap.flyingvoice.com           |  |
| Port                          | 636                                       | Port                          | 389                            |  |
| Base                          | dc=flyingvoice,dc=com                     | Base                          | dc=flyingvoice,dc=com          |  |
| User Name                     | cn=admin,dc=flyingvoice,dc=com            | User Name                     | cn=admin,dc=flyingvoice,dc=com |  |
| Password                      | 123456                                    | Password                      | 123456                         |  |
| Max Hits (1~1000)             | 1000                                      | Max Hits (1~1000)             | 1000                           |  |
| LDAP Name Attributes          | cn sn                                     | LDAP Name Attributes          | cn sn                          |  |
| LDAP Number Attributes        | mobile telephoneNumber ipPhone            | LDAP Number Attributes        | mobile telephoneNumber ipPhone |  |
| LDAP Display Name             | %cn                                       | LDAP Display Name             | %cn                            |  |
| Protocol                      | Version 3 🗸                               | Protocol                      | Version 3 🗸                    |  |
| LDAP Lookup For Incoming Call | Disable 🗸                                 | LDAP Lookup For Incoming Call | Disable 🗸                      |  |
| LDAP Lookup For Callout       | Enable 🗸                                  | LDAP Lookup For Callout       | Enable 🗸                       |  |
| LDAP Sorting Results          | Disable V Save                            | LDAP Sorting Results          | Disable 🗸 Save                 |  |

3、Open the LCD- -menu- -Directory- -LDAP and will display the LDAP phone book

|               | LDAP   | 998/1000 |
|---------------|--------|----------|
| Q             |        |          |
| 오 test997     | 997    |          |
| (1) test998   | 998    |          |
| ደ test999     | 999    |          |
| (1) test 1000 | 1000   |          |
| Cancel        | Option | Dial     |

#### 7、FIP16Plus Adds Huawei Corporate address book page

| Status Net                            | work SIP Acco                          | ount Phor           | e Admi  | nistration |            |                |                                                                                                    |
|---------------------------------------|----------------------------------------|---------------------|---------|------------|------------|----------------|----------------------------------------------------------------------------------------------------|
| Preferences                           | Programmable Key                       | Line Key            | Ext Key | Dial Rule  | Phone Book | Call Recording | Call Log Action URL                                                                                                    |
| Remote Control                        | Web Dial M                             | ulticast IP         |         |            |            |                |                                                                                                    |
| Phone Book                            | Upload & Down                          | nload               |         |            |            |                | Help                                                                                                    |
| Phone Book Upk                        | bad & Download<br>选择文件 未<br>Upload CSV | 选择文件<br>Download CS | v       |            |            |                | Phone Book:<br>This list shows all the directory<br>entries.<br>Please click "Save Settings" button<br>to save this list after you edit or<br>add an item. |
| Phone Book Uple                       | bad & Download<br>选择文件 未<br>Upload XML | 选择文件<br>Download XM | IL      |            |            |                | Blocklist:<br>Telephone numbers saved in this<br>list cannot be called.                                                                                    |
| Remote phonebo<br>Intervals(s)<br>URL | ook updated to lo                      | cal (xml) —         |         |            | Save       |                |                                                                                                    |
| Corporate Direct<br>Server<br>Port    | ory(UC2.x)                             |                     |         |            | Save       |                |                                                                                                    |

FIP16Plus Add Corporate Directory(UC2.x) configuration on web-phone book

0

深圳总部:广东省深圳市南山区桃源街道留仙大道南山智园崇文园区1号楼1801-1802 / 1801-1802, Building 1, Chongwen Park, Nanshan Zhiyuan, Nanshan District, Shenzhen, China 北京分公司:北京市石景山区金安中海财富中心A座401 / Rm 401, Building 1, JinAn Zhonghai Fortune Center, Shijingshan District, Beijing, China

上海分公司:上海市杨浦区隆昌路619号城市概念软件园1幢C108 / Rm C108, City Concept Building 1, Longchang Rd No. 619, Yangpu District, Shanghai, China

After filling in the server ip and port of the Corporate Directory, open the LCD- -menu- -Directory- -Corporate address book and display the Corporate address book page

| 企业通行  | 礼录     |
|-------|--------|
| Q     |        |
| 1 小陈  | 国银租赁   |
| 1 小陈. | 国银租赁。  |
| 1 小陈. | 国银租赁.  |
| 1 陈10 | 2_产品发展 |
| 返回    | 泰加 详情  |

深圳总部:广东省深圳市南山区桃源街道留仙大道南山智园崇文园区1号楼1801-1802 / 1801-1802, Building 1, Chongwen Park, Nanshan Zhiyuan, Nanshan District, Shenzhen, China 北京分公司:北京市石景山区金安中海财富中心A座401 / Rm 401, Building 1, JinAn Zhonghai Fortune Center, Shijingshan District, Beijing, China 上海分公司:上海市杨浦区隆昌路619号城市概念软件园1幢C108 / Rm C108, City Concept Building 1, Longchang Rd No. 619, Yangpu District, Shanghai, China

0